# Configuración de ISE 3.2 para asignar etiquetas de grupos de seguridad a sesiones de PassiveID

## Contenido

Introducción Prerequisites Requirements Componentes Utilizados Antecedentes Configurar Diagrama de flujo Configuraciones Verificación Verificación de ISE Verificación del suscriptor de PxGrid Verificación de par SXP TrustSec Troubleshoot Habilitar depuraciones en ISE Fragmentos de registro

## Introducción

Este documento describe cómo configurar y asignar etiquetas de grupos de seguridad (SGT) a sesiones de ID pasivas mediante políticas de autorización en ISE 3.2.

## Prerequisites

## Requirements

Cisco recomienda que tenga conocimiento sobre estos temas:

- Cisco ISE 3.2
- Passive ID, TrustSec y PxGrid

### **Componentes Utilizados**

La información que contiene este documento se basa en las siguientes versiones de software y hardware.

- Cisco ISE 3.2
- FMC 7.0.1
- WS-C3850-24P que ejecuta 16.12.1

La información que contiene este documento se creó a partir de los dispositivos en un ambiente de laboratorio específico. Todos los dispositivos que se utilizan en este documento se pusieron en funcionamiento con una configuración verificada (predeterminada). Si tiene una red en vivo, asegúrese de entender el posible impacto de cualquier comando.

## Antecedentes

Cisco Identity Services Engine (ISE) 3.2 es la versión mínima que admite esta capacidad. Este documento no cubre la configuración de PassiveID, PxGrid y SXP. Para obtener información relacionada, consulte la <u>Guía de administración</u>.

En ISE 3.1 o versiones anteriores, una etiqueta de grupo de seguridad (SGT) solo se puede asignar a una sesión Radius o a una autenticación activa, como 802.1x y MAB. Con ISE 3.2, podemos configurar directivas de autorización para sesiones de PassiveID de modo que cuando Identity Services Engine (ISE) recibe eventos de inicio de sesión de usuario de un proveedor como el agente WMI o el agente AD de los controladores de dominio de Active Directory (AD DC), asigna una etiqueta de grupo de seguridad (SGT) a la sesión de PassiveID en función de la pertenencia al grupo de Active Directory (AD) del usuario. La asignación IP-SGT y los detalles del grupo AD para el ID pasivo se pueden publicar en el dominio TrustSec a través del protocolo de intercambio SGT (SXP) o de suscriptores de Platform Exchange Grid (pxGrid), como Cisco Firepower Management Center (FMC) y Cisco Secure Network Analytics (Stealthwatch).

## Configurar

Diagrama de flujo

#### **PassiveID Authorization Flow Diagram**

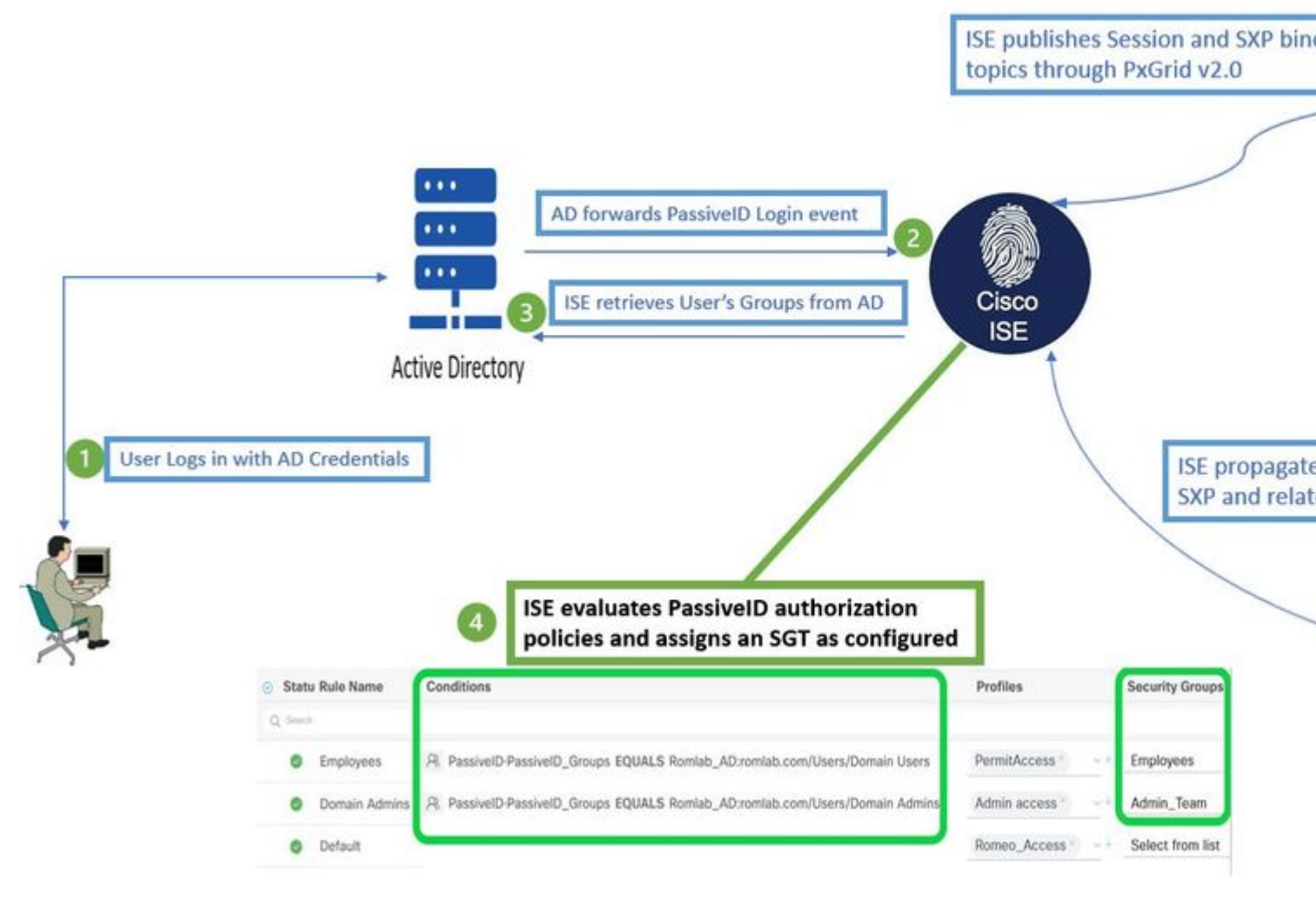

Diagrama de flujo

#### Configuraciones

Habilitar el flujo de autorización:

Desplácese hasta Active Directory >â€<sup>-</sup>Advanced Settings > PassiveID Settings y compruebe la Authorization Flow para configurar las políticas de autorización para los usuarios de inicio de sesión de PassiveID. Esta opción está desactivada de forma predeterminada.

| ~ | PassiveID Settings                                                                                          |
|---|----------------------------------------------------------------------------------------------------|
|   | The PassiveID settings that are configured in this section are applied to all the join points in Cisco ISE. |
|   | History interval*                                                                                           |
|   | Domain Controller event inactivity time*<br>(monitored by Agent)                                            |
|   | Latency interval of events from agent*                                                                      |

: Para que esta función funcione, asegúrese de ejecutar los servicios PassiveID, PxGrid y SXP en la implementación. Puede verificar esto en Administration > System > Deployment.

Configuración del conjunto de políticas:

- 1. Cree un conjunto de políticas independiente para PassiveID (recomendado).
- 2. Para Condiciones, utilice el atributo PassiveID-PassiveID\_Provider y seleccione el tipo de proveedor.

| Policy | Sets   |                    |                    |    |                                           | R       | leset     |        |
|--------|--------|--------------------|--------------------|----|-------------------------------------------|---------|-----------|--------|
| ÷      | Status | Policy Set Name    | Descriptio         | on | Conditions                                | Allowed | l Protoco | ls / S |
| 0      | Search |                    |                    |    |                                           |         |           |        |
|        | 0      | PassiveID_Sessions | (                  | ٤  | PassiveID-PassiveID_Provider EQUALS Agent | Defau   | ilt Netwo | rk Ac  |
|        | 0      | Default            | Default policy set |    |                                           | Defau   | ilt Netwo | rk Ac  |
|        |        |                    |                    |    |                                           |         |           |        |

Conjuntos de políticas

- 3. Configure las reglas de autorización para el conjunto de políticas creado en el paso 1.
- Cree una condición para cada regla y utilice el diccionario PassiveID basado en grupos AD, nombres de usuario o Both (Ambos).
- Asigne una etiqueta de grupo de seguridad para cada regla y guarde las configuraciones.

|   |        | 0        | PassiveID_S      | ession | ns E Pas                                                             | sivell | D-PassiveID_Provider EQUALS Agent |            |             |
|---|--------|----------|------------------|--------|----------------------------------------------------------------------|--------|-----------------------------------|------------|-------------|
| 2 | Auth   | enticat  | ion Policy (1)   | )      |                                                                      |        |                                   |            |             |
| 2 | Auth   | orizatio | on Policy - Lo   | ocal E | xceptions                                                            |        |                                   |            |             |
| > | Auth   | orizatio | on Policy - Gl   | obal   | Exceptions                                                           |        |                                   |            |             |
| 6 | ∕ Auth | orizatio | on Policy (3)    |        |                                                                      |        |                                   |            |             |
|   |        |          |                  |        |                                                                      |        | Results                           |            |             |
|   | Ð      | Statu    | s Rule Nan       | ne     | Conditions                                                           |        | Profiles                          |            | Security Gr |
|   | Q      |          |                  |        |                                                                      |        |                                   |            |             |
| - |        | 0        | Employees        | R      | PassivelD-PassivelD_Groups EQUALS Lfc_AD:Lfc.lab/U<br>/Domain Users  | sers   | PermitAccess × ~                  | <u>-</u> + | Employ      |
|   |        | 0        | Domain<br>Admins | R      | PassivelD-PassivelD_Groups EQUALS Lfc_AD:Lfc.lab/U<br>/Domain Admins | sers   | Admin access $\times$ $\sim$      | <u>_</u> + | Admin_      |
|   |        | 0        | Default          |        |                                                                      |        | DenyAccess × v                    |            | Select      |

Nota: la política de autenticación es irrelevante, ya que no se utiliza en este flujo.

Nota: puede utilizar PassiveID\_Username, PassiveID\_Groups,or PassiveID\_Provider atributos para crear las reglas de autorización.

4. Acceda a Work Centers > TrustSec > Settings > SXP Settings para habilitar Publish SXP bindings on pxGrid y

Política de autorización

para compartir asignaciones de PassiveID con suscriptores de PxGrid e incluirlos en la tabla de asignaciones de SXP en ISE.

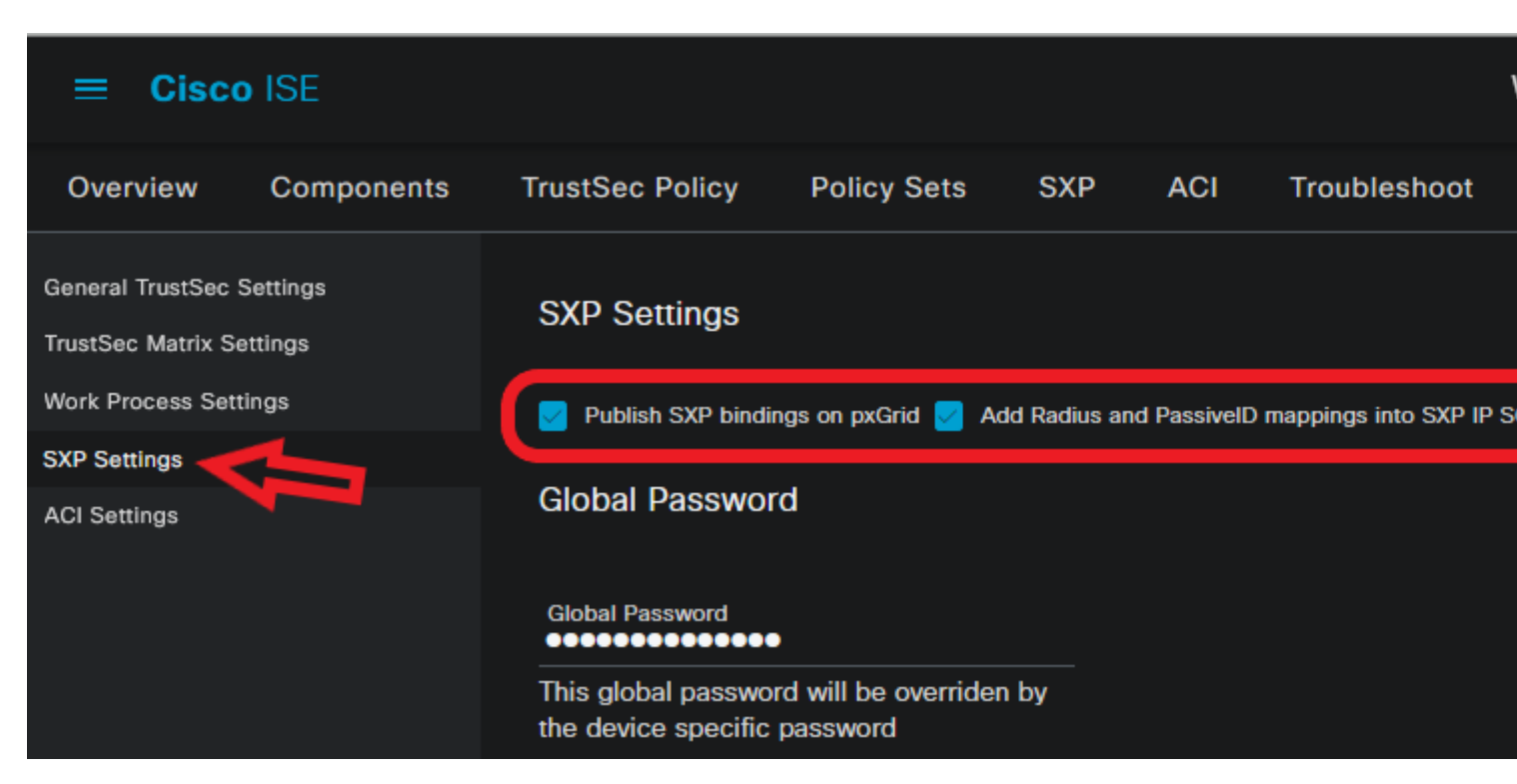

Configuración de SXP

## Verificación

Utilize esta sección para confirmar que su configuración funcione correctamente.

### Verificación de ISE

Una vez que los eventos de inicio de sesión del usuario se han enviado a ISE desde un proveedor como el agente de AD o WMI de los controladores de dominio de Active Directory (AD DC), compruebe los registros en directo. Desplácese hasta Operations > Radius > Live Logs.

| Ø | Seset Repeat Counts     | 🗅 Export To 🗸 |          |       |          |              |                       |                             |
|---|-------------------------|---------------|----------|-------|----------|--------------|-----------------------|-----------------------------|
|   | Time                    | Status        | Details  | Repea | Identity | IP Address   | Authentication Policy | Authorization Policy        |
| × |                         |               | <u>ر</u> |       | ×        | IP Address 🗸 |                       |                             |
|   | Sep 06, 2022 08:28:31.4 | ٠             | 8        | • (   | smith    | 10.10.10.10  |                       | PassiveID_Sessions >> Emplo |
|   | Sep 06, 2022 08:28:31.4 |               | R        |       |          | 10.10.10.0   | PassiveID_Sessions    | PassiveID_Sessions >> Emplo |

LiveLogs de Radius

Haga clic en el icono de lupa de la columna Detalles para ver un informe detallado de un usuario, en este ejemplo smith (Usuarios de dominio), como se muestra aquí.

| Cisco ISE             |                                   |                                                               |
|-----------------------|-----------------------------------|---------------------------------------------------------------|
| Overview              |                                   | Steps                                                         |
| Depert                | 5295 Authority, Only successful   | 15041 Evaluating Identity Policy                              |
| Evern                 | 5236 Adamonize - Only succentrate | 15013 Selected Identity Source - All_AD_Join_Points           |
| Username              | smith                             | 24432 Looking up user in Active Directory - All_AD_Join_Point |
| Endpoint Id           | 10.10.10.10 🖷                     | 24325 Resolving identity - Lfc\smith                          |
| Codesilet Drofile     |                                   | 24313 Search for matching accounts at join point - Lfc.lab    |
| спарона ртоше         |                                   | 24315 Single matching account found in domain - Lfc.lab       |
| Authentication Policy | PassiveID_Sessions                | 24323 Identity resolution detected single matching account    |
| Authorization Policy  | PassiveID_Sessions >> Employees   | 24355 LDAP fetch succeeded - Lfc.lab                          |
|                       |                                   | User's Groups retrieval from Active Directory succeeder       |

: Los eventos PassiveID de un proveedor API no se pueden publicar en los peers SXP. Sin embargo, los detalles de SGT de estos usuarios se pueden publicar a través de pxGrid.

## Verificación del suscriptor de PxGrid

Este fragmento de CLI verifica que FMC ha aprendido las asignaciones de IP-SGT para las sesiones PassiveID mencionadas anteriormente de ISE.

## admin@fmc:~\$ sudo su root@fmc:/Volume/home/admin# uip\_reader -f sxp\_log\_entries.1

| current set of sxp bindings                                          |
|----------------------------------------------------------------------|
| ipPrefix 10.10.10.10, tag 4<br>************************************  |
| ipPrefix 10.10.10.20, tag 16<br>************************************ |
| ipPrefix 10.10.10.104, tag 2<br>************************************ |
| root@fmc:/Volume/home/admin#                                         |

Verificación CLI de FMC

#### Verificación de par SXP TrustSec

El switch ha aprendido las asignaciones de IP-SGT para las sesiones PassiveID de ISE, como se muestra en este extracto de CLI.

| sw-3850#sho cts sxp connections brief<br>SXP: Enabled<br>Default Source IP: 10.10.10.104 |                                                     |                              |    |  |  |  |  |  |  |
|------------------------------------------------------------------------------------------|-----------------------------------------------------|------------------------------|----|--|--|--|--|--|--|
| Peer_IP                                                                                  | Source_IP                                           | Conn Status                  | Du |  |  |  |  |  |  |
| 10.10.10.135                                                                             | 10.10.10.104                                        | On (Speaker):: On (Listener) | 0: |  |  |  |  |  |  |
| sw-3850#sho                                                                              | sw-3850#sho cts role-based sgt-map all ipv4 details |                              |    |  |  |  |  |  |  |
| Active IPv4-SG                                                                           | T Bindings Informati                                | on                           |    |  |  |  |  |  |  |
| IP Address                                                                               | Security Group                                      | Source                       |    |  |  |  |  |  |  |
| 10.10.104 2:TrustSec Devices INTERNAL                                                    |                                                     |                              |    |  |  |  |  |  |  |
| 10.10.10.10                                                                              | 4:Employees                                         | SXP                          |    |  |  |  |  |  |  |

: La configuración del switch para AAA y TrustSec está fuera del alcance de este documento. Consulte la <u>Guía de Cisco TrustSec</u> para ver las configuraciones relacionadas.

## Troubleshoot

En esta sección se brinda información que puede utilizar para resolver problemas en su configuración.

### Habilitar depuraciones en ISE

Desplácese hasta Administration > System > Logging > Debug Log Configuration para establecer los componentes siguientes en el nivel especificado.

| Nodo      | Nombre del componente | Nivel de registro | Nombre de archivo de registro |
|-----------|-----------------------|-------------------|-------------------------------|
| PassiveID | pasivo                | Seguimiento       | passiveid-*.log               |
| PxGrid    | pxgrid                | Seguimiento       | pxgrid-server.log             |
| SXP       | sxp                   | Depurar           | sxp.log                       |

**Nota**: Cuando haya terminado con la resolución de problemas, recuerde restablecer los debugs y seleccione el nodo relacionado y haga clic en **Reset to Default**.

### Fragmentos de registro

1. ISE recibe eventos de inicio de sesión del proveedor:

Archivo Passiveid-\*.log:

2022-09-06 20:28:31,309 DEBUG [Grizzly-worker(27)][[]] com.cisco.idc.agent-probe- Received Identity Mapping.probe = Agent , dc-host = /10.10.10.132 , Identity Mapping.server = ise-3 type = ADD ,

2022-09-06 20:28:31,309 DEBUG [Grizzly-worker(27)][[]] com.cisco.idc.agent-probe- Valid event...

2022-09-06 20:28:31,309 DEBUG [Grizzly-worker(27)][[]] com.cisco.idc.agent-probe- Build published to session directory. 2022-09-06 20:28:31,309 DEBUG [Grizzly-worker(27)][[]] com.cisco.idc.agent-probe- retrie information from Active Directory.

Archivo Passiveid-\*.log

2. ISE asigna SGT según la política de autorización configurada y publica la asignación IP-SGT para usuarios de PassiveID a suscriptores de PxGrid y peers de SXP:

archivo sxp.log:

2022-09-06 20:28:31,587 DEBUG [sxpservice-http-96443] cisco.ise.sxp.rest.SxpGlueRe binding tag=4, ip=10.10.10.10, vns=[], vpns=[null] nasIp=10.10.10.132 2022-09-06 20:28:31,587 DEBUG [sxpservice-http-96443] cisco.ise.sxp.rest.SxpGlueRe created for ip address : 10.10.10.10/32

2022-09-06 20:28:31,613 DEBUG [SxpNotification] cisco.cpm.sxp.engine.SxpEngine:23

2022-09-06 20:28:31,613 DEBUG [SxpNotificationSerializer-Thread] cisco.cpm.sxp.eng session binding RestSxpLocalBinding(tag=4, groupName=null, ipAddress=10.10.10.10.10 sessionId=cf0d2acd-0d3d-413b-b2fb-6860df3f0d84, peerSequence=null, sxpBindingOp sessionExpiryTimeInMillis=-1, apic=false, routable=true, vns=[DEFAULT\_VN]) to VPNs [

archivo sxp.log

archivo pxgrid-server.log:

2022-09-06 20:28:31.693 TRACE [Grizzly(1)][[]] cpm.pxgrid.ws.client.WsEndpoint -:::::- Send. se

#### Acerca de esta traducción

Cisco ha traducido este documento combinando la traducción automática y los recursos humanos a fin de ofrecer a nuestros usuarios en todo el mundo contenido en su propio idioma.

Tenga en cuenta que incluso la mejor traducción automática podría no ser tan precisa como la proporcionada por un traductor profesional.

Cisco Systems, Inc. no asume ninguna responsabilidad por la precisión de estas traducciones y recomienda remitirse siempre al documento original escrito en inglés (insertar vínculo URL).